# **Registration Overview**

NTRA

2020 UCF Orientation Program

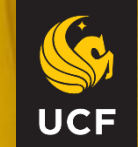

Before you can use myUCF to enroll, you must know your **Network ID (NID) &** Password for the NID.

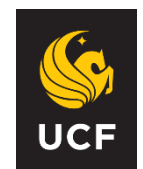

Quicklinks:

 $\mathbf{v}$ 

UCF

### **UCF Federated Identity**

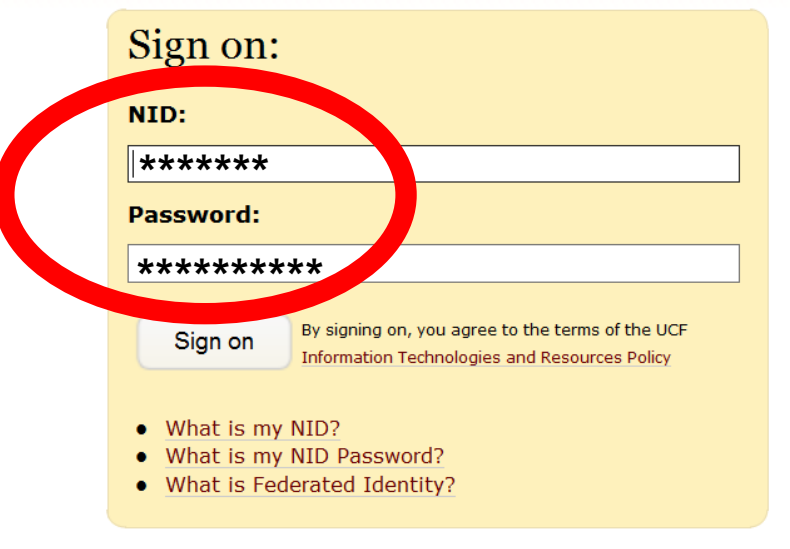

my.ucf.edu

You have asked to login to my.ucf.edu

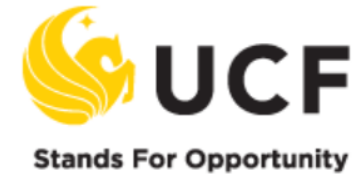

# First, sign into myUCF with your NID and Password.

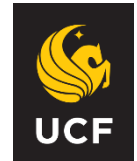

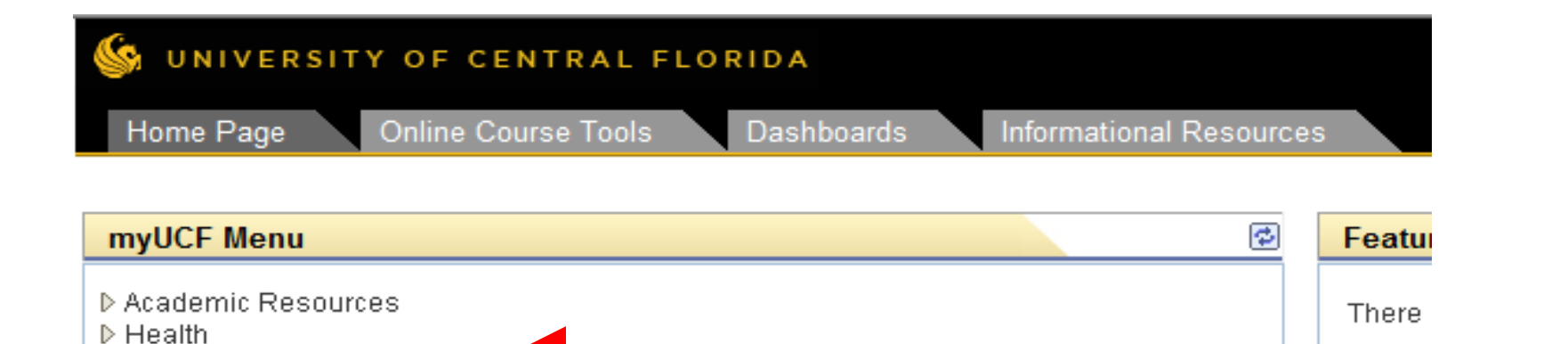

Staff Applications
 Student Self Service
 Employee Self Service
 Manager Self Service

▶ Reporting Tools

Knights Email
 UCF Home Page
 UCF COM Home Page

▶ Faculty/Advisor Self Service

- Change my PID Password

- Update my Challenge Questions

# Then click: "Student Self Service"

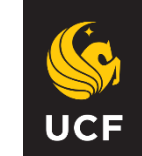

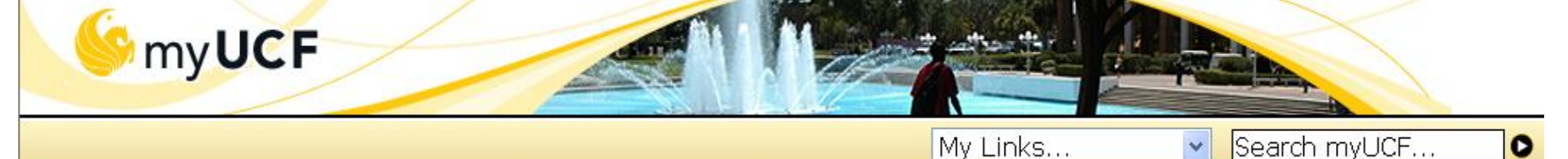

### Menu > Health

International Services
 Staff Applications
 Student Self Service
 Bereapol Information

Ξ

- Holds & To Dos
- Student Records
- Graduate Students
- International Students
- Undergraduate
   Admissions
- Student Accounts
  Financial Aid

### - Student Center

- UCF Computer Store
- UCF Bookstore
   Employee Self Service
- <u>Change my NID Password</u>
- Change myUCF Password
- UCF Home Page

## Student Self Service -Student Center

- In the Student Center, you can: >View Schedule of Classes
- >Add Classes
- >Drop/Withdraw from Classes
- Swap Sections of Classes
- >View Your Weekly Schedule
- Change Your Major or Add a Minor and so much more!

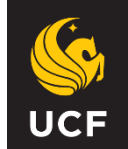

| ▼ Academics - Undergraduate an                                                                       | nd Graduate Careers                               | SEARCH FOR CLASSES                          |
|----------------------------------------------------------------------------------------------------|---------------------------------------------------|---------------------------------------------|
| <u>Search</u><br>Plan                                                                                | (i) You are not enrolled in classes.              | ▼ Holds                                     |
| <u>Enroll</u><br>My Academics                                                                        | enrollment shopping cart                          | HOLD-Parking Citation                       |
| mySchedule Builder                                                                                   |                                                   | details 🕨                                   |
| other academic 🗸 🛞                                                                                   |                                                   | To Do List                                  |
| ▼ Finances                                                                                           |                                                   | NSSE                                        |
| My Account<br>View My Account<br>Fee Invoice                                                         | (i) You have no outstanding charges at this time. | more Þ                                      |
| <u>Student Direct Deposit</u><br>Financial Aid<br><u>View Financial Aid</u><br>Ascept/Decline Averds | Due Charges / ePay To View:                       | Enrollment Dates     Enrollment Appointment |
| you hovo h                                                                                           | Charges use the View Your Account link.           | oct the office(c)                           |

If you have holds, then click on the hyperlink under Holds. Contact the office(s) that placed the Hold(s) before you register for classes.

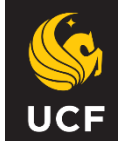

### **HOLD-Parking Citation**

### Reason and Contact

- Description: University of Central Florida
- Start Term Begin Term Srvc Indicatr Use
- Start Date 01/30/2012
- Reason: HOLD-Parking Citation
- Department: PARKING CITATIONS

#### Contact:

### Instructions

Student on HOLD due to unpaid parking citation. Contact: Parking Services Pay the citation at the Parking Services Office: Bldg. 89 Room 101 Ph. (407) 823-5812 Return Contact the office(s) that placed the Hold(s) before you register for classes.

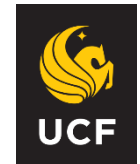

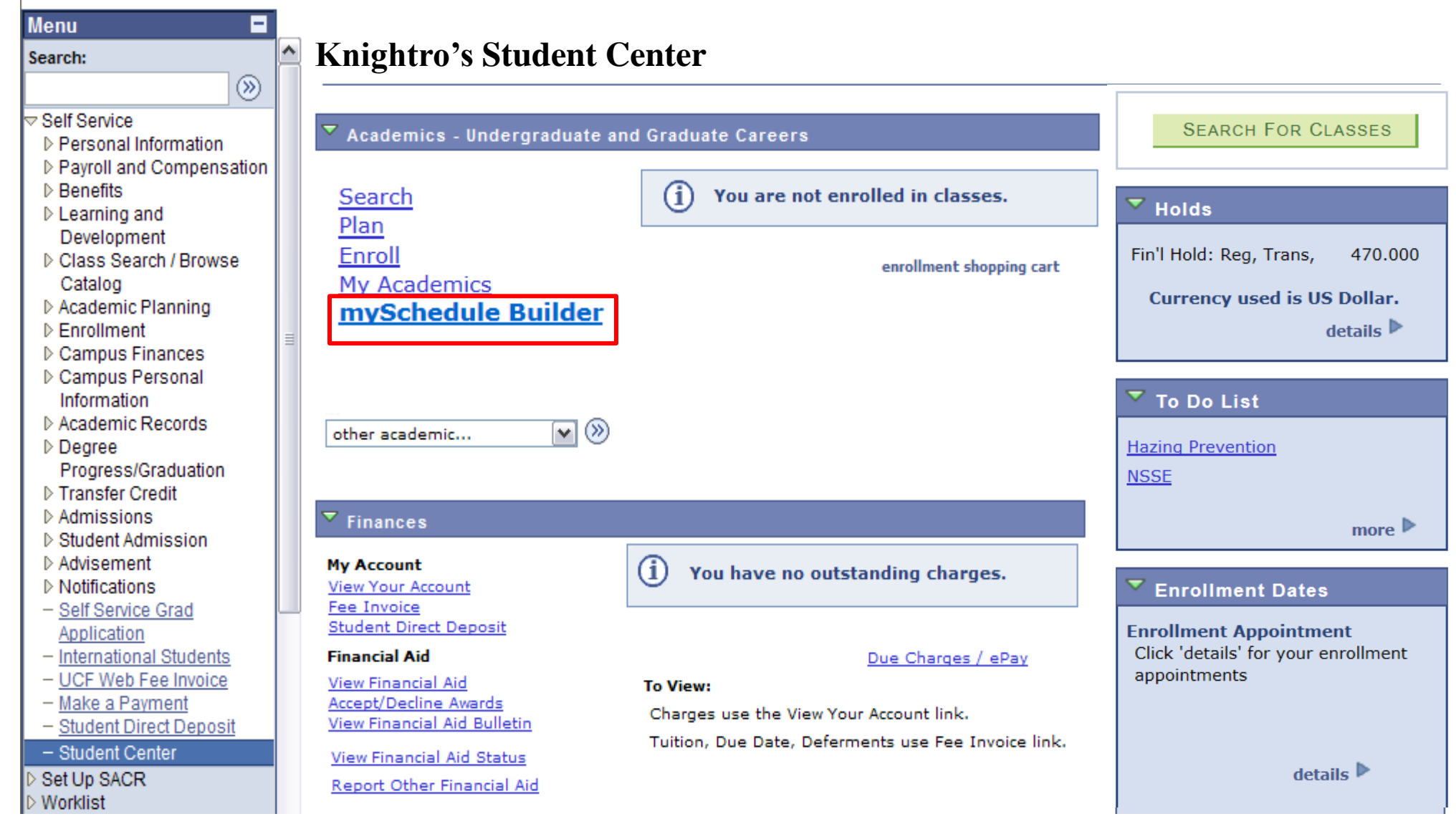

You can search for classes in the Student Center by clicking on mySchedule Builder.

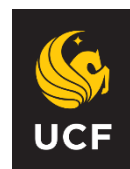

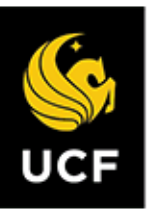

### UNIVERSITY OF CENTRAL FLORIDA

| Select Term |  |
|-------------|--|
| Term        |  |
| Summer 2020 |  |
| o Fall 2020 |  |

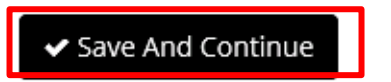

In the Search for Classes, be sure you are in the appropriate Term. Click "Save And Continue".

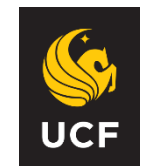

| Course Status      | Open & Full w/Waitlist Open         | Change         | Term                             | Summer 2020           | Cł            | nange |
|--------------------|-------------------------------------|----------------|----------------------------------|-----------------------|---------------|-------|
| Locations          | All Locations Selected              | Change         | Sessions                         | All Sessions Selected | Cł            | nange |
| Instruction Modes  | All Instruction Modes Selected      | Change         |                                  |                       |               |       |
|                    | structions: Add desired courses and | breaks and cli | ck Generate Scheo                | dules button!         | ×             |       |
| Courses            | + A                                 | dd Course      | Breaks                           |                       | + Add B       | reak  |
| (1) Add the course | s you wish to take for the upcoming | term.          |                                  |                       |               | *     |
|                    |                                     |                | □ <b>nao</b><br>□ TF - 8:00am to | 11:00am               | 🖨 Edit        | 8     |
|                    |                                     |                | □ Work<br>MTWThF - 6:00          | 0pm to 11:00pm        | 🔅 Edit        | 8     |
| Schedules          |                                     |                |                                  | Advanced Options      | 🛱 View Schedu | iles  |

Be sure "**Open & Full w/ Waitlist Open**" course status is chosen if you want to search for classes with a Waitlist.

For the days/times you can't take classes, click the "Add a Break" button. Then click the "Add Courses" button to choose classes in which to enroll.

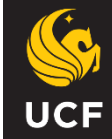

### Add Course

| By Subject | Search E<br>Attr | By Section<br>ibute | Search By<br>Instructor |              |   | Courses                                  |
|------------|------------------|---------------------|-------------------------|--------------|---|------------------------------------------|
|            | Subject          | Select Subj         | ect                     | v            | ] | (i) Choose a Course and click Add Course |
|            | Course           | Select Cour         | rse                     | Ŧ            | ] |                                          |
|            | [                | < Back              |                         | + Add Course |   |                                          |

### Choose a Course by **Subject** (i.e. BSC) and **Course** number (i.e. 2010C) and click "**Add Courses**". When you have all the courses you want, click "**Back**".

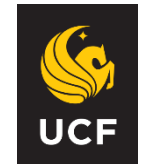

Some courses (e.g., Science, Engineering and Computer Science) have two components:

# Lab or Discussion (aka Related Component)

You need *each* component to enroll in this type of class (e.g., science, engineering, computer science).

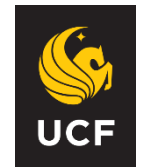

| Schedule Planner                                | Text Only                                                                     |                            |                                   |                                      | Help      | 🕒 Sign out       |
|-------------------------------------------------|-------------------------------------------------------------------------------|----------------------------|-----------------------------------|--------------------------------------|-----------|------------------|
| Course Status<br>Locations<br>Instruction Modes | Open Classes Only<br>All Locations Selected<br>All Instruction Modes Selected | Change<br>Change<br>Change | Term<br>Sessions                  | Summer 2020<br>All Sessions Selected |           | Change<br>Change |
| 1 Inst                                          | ructions: Add desired courses and l                                           | breaks and cli             | ck <b>Generate Schedul</b>        | les button!                          | ×         |                  |
| Courses                                         | <b>+</b> Ad                                                                   | ld Course                  | Breaks                            |                                      | +         | Add Break        |
| BIOLOGY I                                       | 🔅 Options 🧻                                                                   | • •                        | □ <b>nao</b><br>TF - 8:00am to 11 | :00am                                | \$        | Edit 🛞           |
|                                                 |                                                                               |                            | □ Work<br>□ MTWThF - 6:00pm       | n to 11:00pm                         | \$        | Edit 🛞           |
| Schedules                                       | _                                                                             |                            |                                   | 🗱 Advanced Options                   | 🛗 View So | chedules         |
| Cenerate Schedule                               | Shuffle                                                                       |                            |                                   |                                      |           |                  |
| Generated <b>3</b> Scho                         | edules                                                                        |                            |                                   |                                      |           | ×                |
| Compare 🚺                                       | Select at least two schedules to co                                           | ompare side                | by side                           |                                      |           |                  |
| View 1 🗨 🗆 E                                    | 3SC-2010C-BM01, BSC-2010C-BM13                                                |                            |                                   |                                      |           |                  |
| View 2 🗨 🗆 E                                    | 3SC-2010C-BM12, BSC-2010C-BM01                                                |                            |                                   |                                      |           |                  |
| View 3 🗨 🗆 E                                    | 3SC-2010C-BM11, BSC-2010C-BM01                                                |                            |                                   |                                      |           |                  |

# Now, you can view and choose the schedules created by mySchedule Builder.

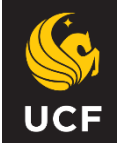

| Schedule Planner                                                                                                    | Text Only                                                                                                    | 🕄 Help 🛛 🖻 Sign out                                                                                                    |                                                                                                    |
|----------------------------------------------------------------------------------------------------|----------------------------------------------------------------------------------------------------|----------------------------------------------------------------------------------------------------|----------------------------------------------------------------------------------------------------|
| Schedule Planner  Schedule Planner  Schedule Planner  Schedule Planner  Schedule Planner  Schedule Planner  Print  Schedule Planner  Print  Schedule Planner  Monday  Bam Schedule Planner  Schedule Planner  Schedule Planner  Schedule Planner  Schedule Planner  Note Schedule Planner  Schedule Planner | Text Only         Image: Email Image: Email Image: E | Help E sign out     Image: Shuffle Schedule 1 of 3     Image: Shuffle Schedule 1 of 3     Image: Shuffle Schedule 1 of 3     Image: Shuffle Image: Schedule 1 of 3     Image: Shuffle Image: Schedule 1 of 3        Image: Shuffle </th <th><u>IF</u> the class has a<br/>related component<br/>(either a discussion<br/>or lab), the system<br/>will bring up all</th> | <u>IF</u> the class has a<br>related component<br>(either a discussion<br>or lab), the system<br>will bring up all |
| 10.0m         10.0m           10.0m         10.15           10.30         10.45           10.33         10.45           111m         11.15           1130         11.45           12pm         11.15           12230         10.45           1215         11.30           1245         Michele Yearge           11:15         1:30           1:45         2:15           2:30         2:45           2:30         3:15                                                                                                    | ain BSC-2010C<br>Michele Yeargain                                                                                                    |                                                                                                    | related courses.                                                                                                   |

Once you have identified the schedule you like, click the "Send to Shopping Cart" button and follow the instructions to return to the Student Center Enrollment page to complete your registration.

UCF

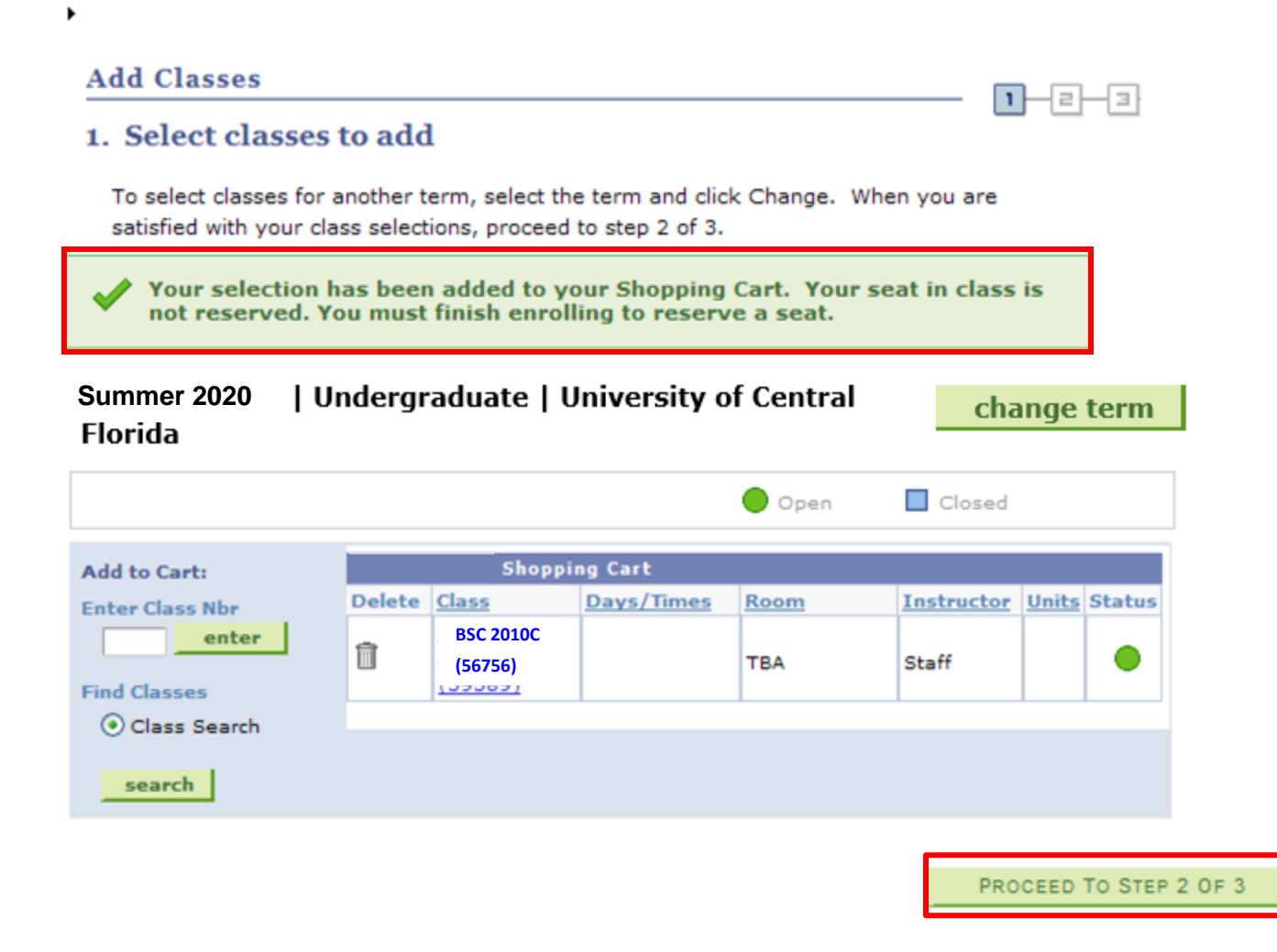

Your selection has been added to your Shopping Cart. Your seat in class is <u>not</u> reserved. You must finish enrolling to reserve a seat. To enroll, click **Proceed to Step 2 of 3**.

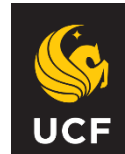

### \*\*\*\* ATTENTION - FEE RESPONSIBILITY ACCEPTANCE \*\*\*\*

I understand that I will be responsible for tuition and fees for all courses that remain on my record after the drop deadline and that the courses will be graded.

I accept responsibility for payment of my term tuition and fees by the published deadline. I understand that if I do not pay my tuition and fees or do not pay these fees by the deadline, I will be charged a \$100 Late Payment Fee, my records will be placed on hold, my account will be referred to a collection agency, and I may incur other financial responsibilities.

The deadline to DROP classes without incurring a W Grade and Fee Liability will be one day earlier than the deadline to ADD classes.

I Accept

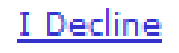

You have to accept financial responsibility. There will be a \$100 Late Payment Fee if you do not pay by the due date.

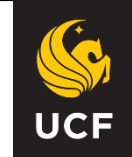

|                   |     |      |               |        | go   | o to 🔽 📎         |
|-------------------|-----|------|---------------|--------|------|------------------|
| Search            |     | Plan |               | Enroll |      | My Academics     |
| my class schedule | add |      | drop/withdraw |        | swap | term information |
| Add Classes       |     |      |               |        |      |                  |

### 2. Confirm classes

٠

Click Finish Enrolling to process your request for the classes listed below. To exit without adding these classes, click Cancel.

Spring 2013 | Undergraduate | University of Central Florida

|                           |                                       | Open                       | Close    | d 🔺 Wa     | ait List |        |
|---------------------------|---------------------------------------|----------------------------|----------|------------|----------|--------|
| Class                     | Description                           | Days/Times                 | Room     | Instructor | Units    | Status |
| COP 3502C-0001<br>(86755) | COMPUTER<br>SCIENCE I<br>(Lecture)    | MoWeFr 9:30AM -<br>10:20AM | HEC 0125 | Staff      | 3.00     |        |
| COP 3502C-0012<br>(87349) | COMPUTER<br>SCIENCE I<br>(Laboratory) | Mo 3:30PM -<br>4:20PM      | HEC 0117 | Staff      |          | •      |
|                           |                                       | CANCEL                     | PREVIOUS | FINISH     | ENRO     | LLING  |

If everything is acceptable and this is the class you wanted, click "FINISH ENROLLING".

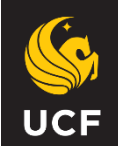

| )•                                          |                                             |                                   |                 |           |              |                          |                       |
|---------------------------------------------|---------------------------------------------|-----------------------------------|-----------------|-----------|--------------|--------------------------|-----------------------|
|                                             |                                             |                                   | [               | go to     |              | <b>•</b> ( <b>&gt;</b> ) | IMPORTANT –           |
| Search                                      | Plan                                        | drop/withdraw                     | Enroll          |           | y Academics  | tion                     |                       |
| Add Classes                                 | auu                                         | urop/withuraw                     | Swa             | , II.     |              | 3                        | you <u>must</u> click |
| 2. Confirm clas                             | ses                                         |                                   |                 |           |              |                          | "FINISH ENROLLING"    |
| Click Finish Enrolli<br>exit without adding | ng to process your<br>) these classes, clic | request for the clas<br>k Cancel. | ses listed belo | w. To     |              |                          |                       |
| Fall 2012   Undergradu                      | ate   University of (                       | Central Florida                   |                 |           |              |                          | to process your       |
|                                             |                                             |                                   | Open 🔵          | Clos      | ed           |                          |                       |
| Class                                       | Description                                 | Days/Times                        | Location        | Instructo | or Units Sta | tus                      | request to enroll     |
| <u>COP 3502C-0001</u><br>(16620)            | COMPUTER<br>SCIENCE I<br>(Lecture)          | MoWeFr 9:30AM -<br>10:20AM        | CL1 0104        | Staff     | 3.00         |                          | in classes.           |
| COP 3502C-0012<br>(16622)                   | COMPUTER<br>SCIENCE I<br>(Laboratory)       | Fr 1:30PM -<br>2:20PM             | тва             | Staff     |              |                          |                       |
|                                             | (2000/00014)                                |                                   |                 |           |              |                          | If you would like to  |
|                                             |                                             | CANCEL                            | PREVIOUS        | FINI      | SH ENROLLIN  | 4G                       | cancel without        |
| My Class Schedule                           | Class Search                                |                                   |                 |           |              |                          | adding a class        |
| Drop/Withdraw S                             | Wap Add                                     |                                   |                 |           |              |                          | auding a class,       |
| go to                                       | <b>v</b>                                    |                                   |                 |           |              |                          | click "CANCEL"        |
| Fee Invoice                                 |                                             |                                   |                 |           |              |                          |                       |

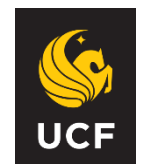

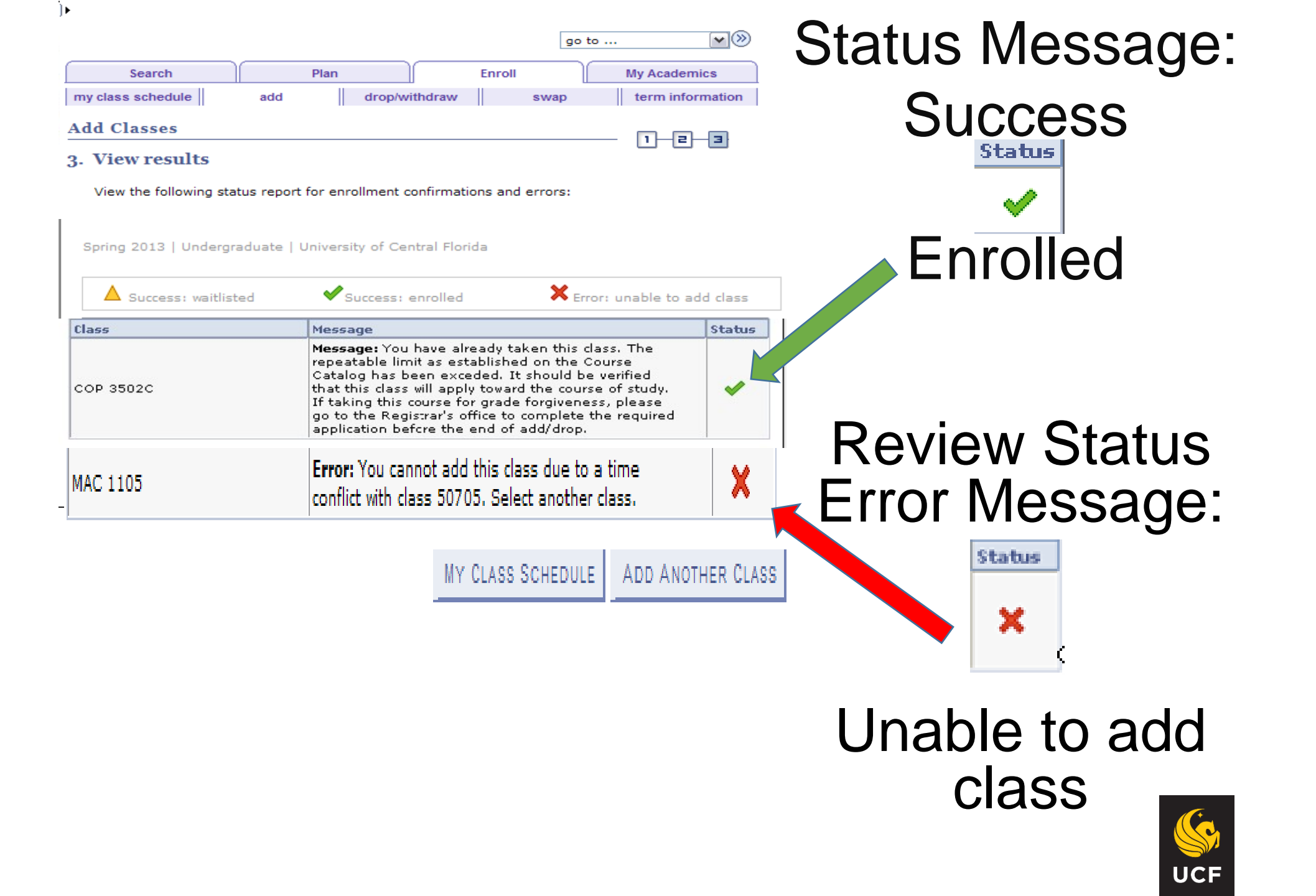

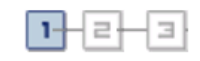

### 1. Select classes to add

To select classes for another term, select the term and select Change. When you are satisfied with your class selections, proceed to step 2 of 3.

| Summer 2020   Undergi<br>Fiorida | aduate   University of Central | change term                             |             |  |  |  |  |  |  |
|----------------------------------|--------------------------------|-----------------------------------------|-------------|--|--|--|--|--|--|
|                                  | Open                           | Closed                                  | ▲ Wait List |  |  |  |  |  |  |
| Add to Cart:                     | Summer 2020 Sho                | opping Car                              | t           |  |  |  |  |  |  |
| Enter Class Nbr                  |                                |                                         |             |  |  |  |  |  |  |
| enter                            | Your enrollment                | Your enrollment shopping cart is empty. |             |  |  |  |  |  |  |
| Find Classes                     |                                |                                         |             |  |  |  |  |  |  |
| Class Search                     |                                |                                         |             |  |  |  |  |  |  |
| OMy Requirements                 |                                |                                         |             |  |  |  |  |  |  |
| search                           |                                |                                         |             |  |  |  |  |  |  |
| myschedule builder               |                                |                                         |             |  |  |  |  |  |  |

You can add more classes by selecting the "Add Classes" tab, and selecting the "myschedule builder" button.

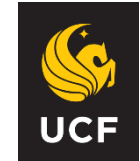

# myUCF

Θ

Menu

Health

International Services

Staff Applications Student Self Service Personal Information Holds & To Dos Student Records Graduate Students International Students

Undergraduate Admissions.

Financial Aid - Student Center - UCE Computer Store

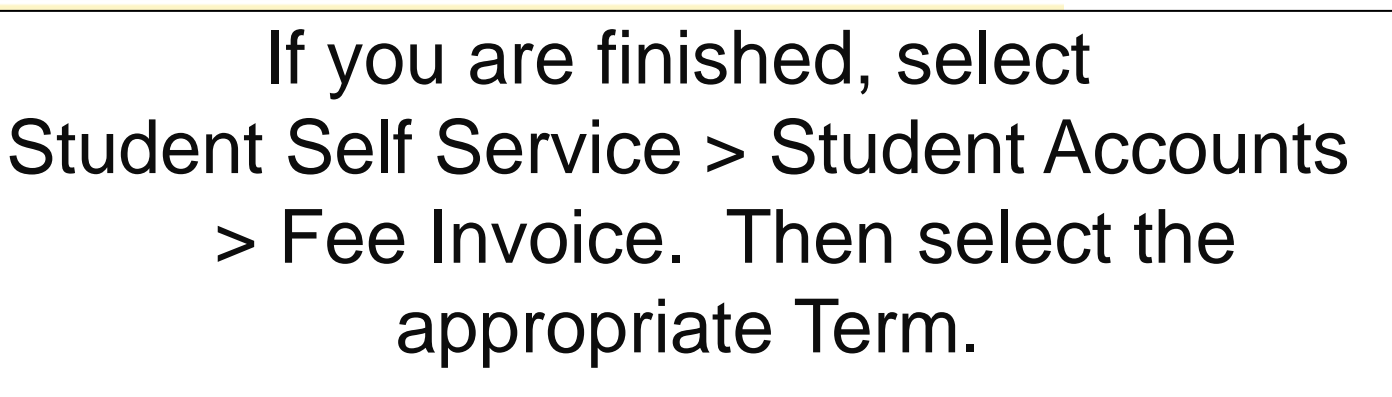

### Fee Invoices Available for Following Terms

| Student Accounts<br>- <u>Student Services</u>                 | <u>Term</u>        |  |  |
|---------------------------------------------------------------|--------------------|--|--|
| <ul> <li>View Your Account</li> <li>Make a Payment</li> </ul> | <u>Summer 2020</u> |  |  |
| – Fee Invoice                                                 | Fall 2020          |  |  |
| – <u>Direct Deposit</u>                                       | <u>1 an 2020</u>   |  |  |
| Financial Aid                                                 |                    |  |  |

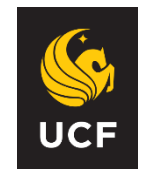

## Always sign out of myUCF

|                   |     |      |               |        | go   | to 💌 📎           |
|-------------------|-----|------|---------------|--------|------|------------------|
| Search            |     | Plan |               | Enroll |      | My Academics     |
| my class schedule | add |      | drop/withdraw |        | swap | term information |

**My Class Schedule** 

►

Select Display Option 💿 List View 🔘 Weekly Calendar View

Summer 2020 | Undergraduate | University of Central Florida

| Status    |         | Units Gra  | nits Grading (             |       | Prog | Program    |                   |
|-----------|---------|------------|----------------------------|-------|------|------------|-------------------|
| Enrolled  |         | 3.00 ABC   | DF                         |       |      |            |                   |
| Class Nbr | Section | Component  | Days & Times               | Room  |      | Instructor | Start/End<br>Date |
| 16620     | 0001    | Lecture    | MoWeFr 9:30AM<br>- 10:20AM | I CL1 | 0104 | Staff      |                   |
| 16622     | 0012    | Laboratory | Fr 1:30PM -<br>2:20PM      | тва   |      | Staff      |                   |

change term

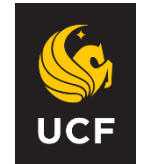

# Protection of your records!!

As a college student, even if you are under 18, your educational records are considered confidential thanks to a Federal law known as FERPA! Refer to the *FERPA Reference Sheet for UCF Students* in your handbook when you get home.

Under most circumstances your records will not be released without your written and signed consent. But there is some information that can be released.

**Directory Information** is data or information, the disclosure of which generally is not considered to be harmful or an invasion of your privacy.

\*Defined by UCF (within FERPA guidelines) http://registrar.ucf.edu/ferpa

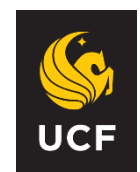

# Protection of your records!!

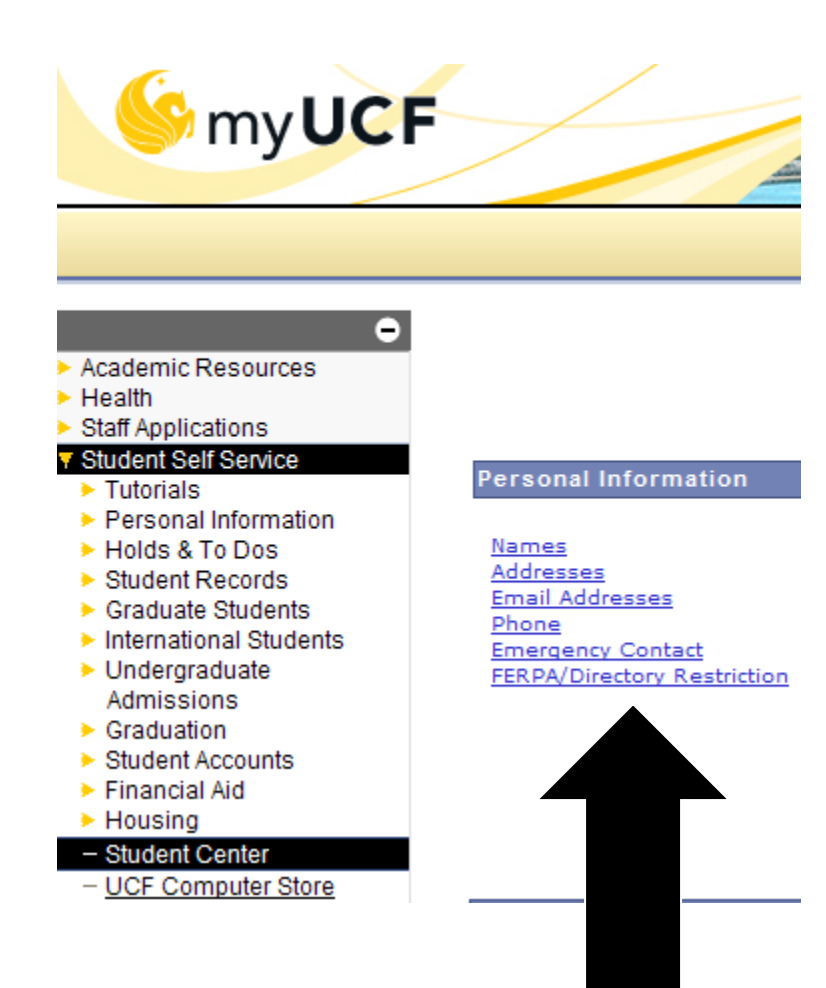

You can tell the university NOT TO release this information. Obtain the information hold on-line in *my.ucf.edu* > Student Self Service > Student Center > Personal Information > FERPA / Directory Restriction

Complete the "FERPA Directory Information Hold" to restrict Directory Information access.

http://registrar.ucf.edu/ferpa

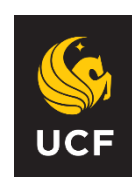

# **Registration Help Lines**

Monday through Friday 9:00 a.m. to 5:00 p.m. UCF Orlando Campus: 407-823-3100

### **Registrar's Office**

161 Millican Hall registrar@ucf.edu

Use your Knights Email account to stay in touch! It's how <u>We</u> stay in touch with <u>You</u>!

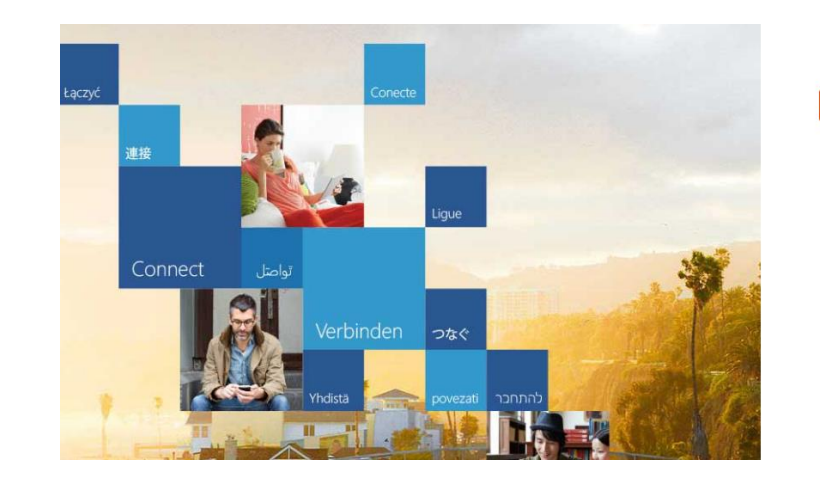

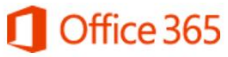

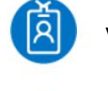

videoking@knights.ucf.edu

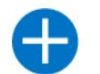

Use another account

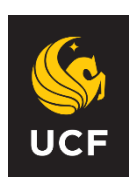